# ata Recovery Center 北亚安卓手机数据恢复软件

北亚" 北京北亚时代科技有限公司

| AN                    |             |
|-----------------------|-------------|
|                       |             |
|                       |             |
|                       |             |
| 日登                    |             |
|                       |             |
| 一、公司简介                | - 7K1 - 031 |
|                       |             |
| 二、软件概述                |             |
| 三、运行环境                | ins         |
| _、 运行 小玩              |             |
| 软件环境:                 |             |
| 硬件环境.                 |             |
| 四 故供信田送田              | ARK OF      |
| ₩ 四、 秋什 1次 用 况 明      | WAR New     |
| (一)手机开通 root 权限(最高权限) |             |
| (): 恢复丢失数据<br>1 下裁    | V V ata     |
| 2、安装:                 | 1           |
| 3、获取通讯录、短信数据库文件       | 1           |
| 4、恢复丢失的短信、通讯录。        |             |
| - 日山村有米田              | 11.5        |
| 5、守出恢复数据              | 2           |
| 五、获取正版软件              | 2           |
| 五、 3/7/11/10/11       |             |
| 六、软件注册                | 2           |
|                       |             |
|                       |             |
|                       |             |
|                       |             |
|                       |             |
|                       |             |
|                       |             |
|                       |             |
|                       |             |
|                       |             |
|                       |             |
|                       |             |
|                       |             |
|                       |             |
| 2/25                  |             |
| 2/25                  |             |
| 2/25                  |             |
| 2/25                  |             |

# 公司简介

北亚数据恢复中心隶属于北京北亚时代科技有限公司,成立于 2004 年,注册资金 1000 万,国家高新技术企业。为国内第一批专业从事数据恢复服务的公司。前身由前信息产业 部职鉴中心数据恢复工作组部分专家组成,该小组职能为规范国家安全局、保密局等部门 的存储安全技能,同时承担面向大中型企业、社会的数据恢复专业工程师培养及规范。

北亚数据恢复中心曾受前信息产业部职鉴中心委托,对联想集团、中国科大、国家保密 局(部分)、国家安全局(部分)等进行数据恢复技术培训。自 2004 年到 2006 年,北亚数据恢 复中心一直作为信息产业部数据恢复认证与培训技术支持单位。

公司成立至今,坚持以数据恢复服务作为唯一业务,围绕这一方向,组建了目前全国 唯一针对复杂存储结构做系统数据恢复分析的研发组。并通过专业的技术与大量数据恢复 案例的实践,形成了全国范围内的专业数据恢复团队。目前公司下设北京、上海、广州、 深圳等分公司,同时为大量全国二线基至于一线数据恢复公司提供技术支持。

目前服务领域主要为:大型服务器数据恢复、大型磁盘阵列(组)数据恢复、UNIX、LINUX、 MAC 等非 WINDOWS 领域数据恢复、VMWARE ESX VMFS 数据恢复、MS SQL、MYSQL、 ORACLE(含 ASM)等数据库修复、监控录相恢复、硬盘物理故障处理(开盘、坏道等)、个人 误操作等。

公司拥有全系列自主知识产权的数据恢复软件系统,目前国内唯一。诸如 AIX JFS\JFS2、 非普通 UNIX Vxfs、EXT3、REISERFS 误删除分析、XFS 文件系统分析、全系列硬盘录相机文件 系统分析及恢复、MYSQL\MSSQL 数据库碎片重组及修复、ORACLE 数据库碎片重组及修复、 ORACLE ASM 索引重建等软件系统目前全球极少有类似公开发行的同类产品。公司开发的所 有数据恢复软件均已取得中华人民共和国国家版权局予以的《计算机软件著作权登记证书》

现有公开的数据恢复软件系统,有诸多领域依然无法解决,如小型机文件系统突发性 错误、UNIX 或 LINUX 文件系统误删除\格式化、非标准 RAID 数据恢复、MS SQL\ORACLE 数 据库碎片重组、MS OFFICE 文件碎片重组等。而国内数据恢复行业具有研发能力的公司寥寥 无几。经过多年的发展,近几年,由其他数据恢复公司转送的数据恢复业务大约占我公司 总业务量的4成。

> 合业文政 发证时间

Beiling Beila Data Re

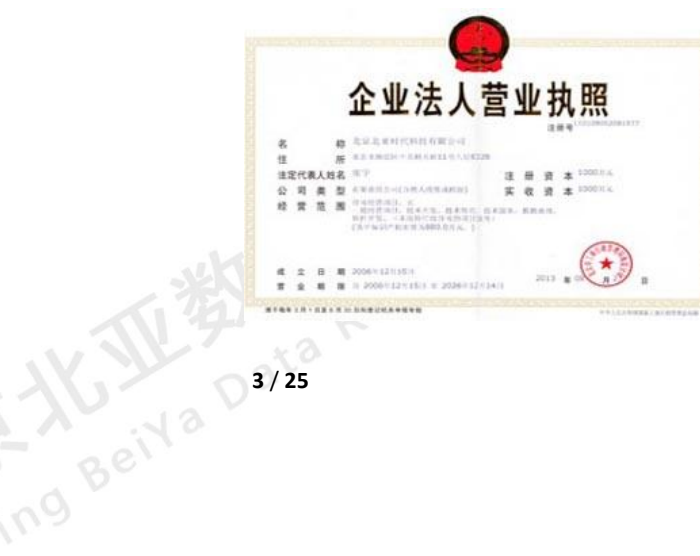

3/25

软件概述

#### 【功能介绍】

北亚安卓手机数据恢复软件可以恢复由于升级、误操作、误删除导致安卓版本手机短信、 通讯录、通话记录丢失的数据。

可恢复手机品牌为: HTC、三星、ZTE、索尼爱立信、摩托罗拉、LG、华为、联想等 该软件的原理是针对 sqlite 数据库存储特征,进行 sqlite 数据表记录的恢复。通常情况 下, SQLITE 数据库引擎为了高效处理, 在删除记录时, 部分情况下并不会回收空间, 这样, Data Recovery 就给数据恢复带来了可能。同时 sqlite 的在线日志.wal 中也缓冲了大量的操作页,这些页中 也有可能包含之前删除的数据记录。

| NO CONTRACTOR                            | ्रिह                                                                                                    |
|------------------------------------------|----------------------------------------------------------------------------------------------------|
| 中华人民共和国国                                 | 国家版权局                                                                                                    |
| 计算机软件著作构                                 | 双登记证书                                                                                                    |
|                                          | 证书号: 家寨登平库(856274号                                                                                                    |
| 软件名称: 北亚安卓手机数据恢复转<br>[简称: FRFAS]<br>V1.0 | (件                                                                                                    |
| 著 作 权 人: 北京北亚时代科技有限公                     | ;司                                                                                                    |
| 开发完成日期: 2013年03月01日                      |                                                                                                    |
| 首次发表日期: 2013年04月05日                      |                                                                                                    |
| 权利取得方式: 原始取得                             |                                                                                                    |
| 权利 范围:全部权利                               |                                                                                                    |
| 臺 记 号: 2013SR049512                      |                                                                                                    |
| 根据《计算机软件保护条例》和《计                         | 算机软件著作权登记办法》的                                                                                                    |
| 规定,经中国版权保护中心审核,对以上                       | 事项予以登记。                                                                                                    |
|                                          | ●<br>本<br>和<br>国<br>の<br>一<br>の<br>一<br>の<br>一<br>の<br>一<br>の<br>一<br>の<br>一<br>の<br>一<br>の<br>一<br>の<br>一<br>の<br>一<br>の<br>一<br>の<br>一<br>の<br>一<br>の<br>一<br>の<br>一<br>の<br>一<br>の<br>一<br>の<br>の<br>の<br>の<br>の<br>の<br>の<br>の<br>の<br>の<br>の<br>の<br>の |
| No. 00235094                             | 登记专用章<br>2013年6月24日                                                                                                    |
|                                          |                                                                                                    |

上图为北亚安卓手机数据恢复软件取得的软件著作权证书 ng Beilla D4/25

#### 北亚安卓手机数据恢复软件使用说明

三、运行环境

软件环境:

Winxp/vista/win7/ 2000/2003

硬件环境:

Pentium 166 以上 32MB 以上 1: 4X CD-RO\* 2MB \*\* CPU: 内存: 32MB 以上 CD-ROM: 4X CD-ROM 显卡: 2MB VRAM, DirectX v6.1 声卡: 集成 300M 空闲 硬盘:

# 四、软件使用说明

# (一) 手机开通 root 权限 (最高权限)

Beiling Beila Da 重要提示:安卓手机开通 ROOT 权限可能会造成目前手机数据丢失,或厂家不能保修。请根 据个人情况谨慎选择。ROOT 手机出现的任何问题均与本软件及本公司无关。

以三星手机为例,开通 ROOT 的方法如下:

1、将手机与电脑连接

2、打开 USB 调试模式。不同的安卓版本,方法不同,具体操作方法如下 系统版本: Android 2.1<sup>~</sup>2.3.7

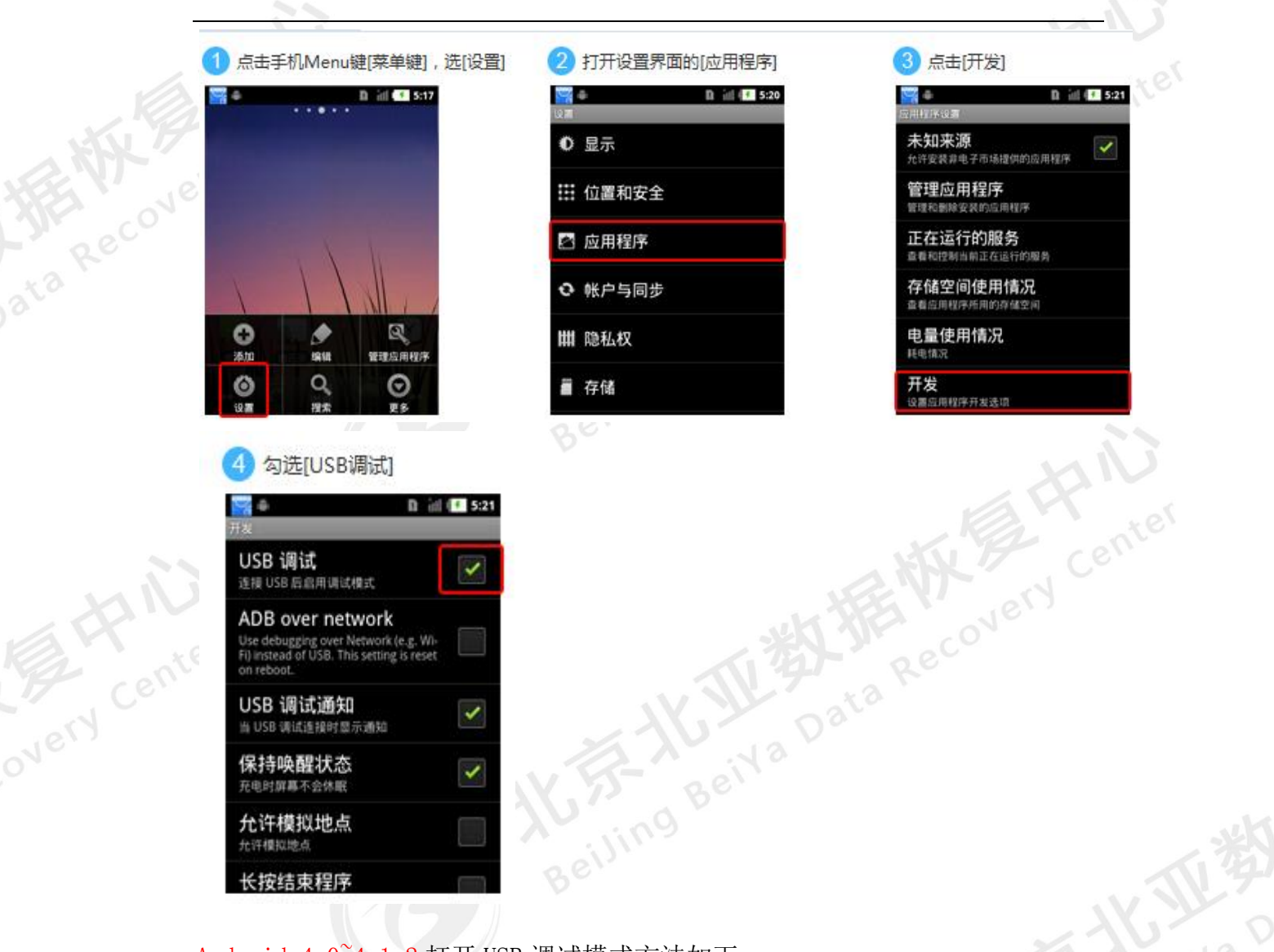

#### Android 4.0<sup>4</sup>.1.2 打开 USB 调试模式方法如下:

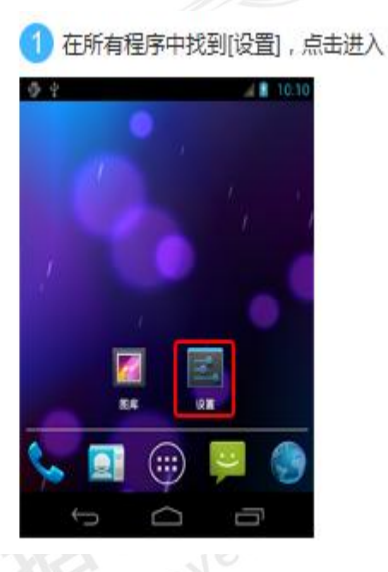

| 2 打开设置界面   | 面的[开发人员选项 |
|------------|-----------|
| ⊕ ÷        | al 10:10  |
| 💽 12 🕱     |           |
| ④ 备份和重置    |           |
| 5.0        |           |
| 🖵 底廠       |           |
| ③ 日期和时间    |           |
| 🖐 辅助功能     |           |
| {}开发人员选项   |           |
| ④ 性能       |           |
| ① 关于手机     |           |
| ф <u>с</u> |           |

Android 4.2<sup>~</sup>4.4 打开 USB 调试模式方法如下:

勾选[USB调试]

通过网络第四(Wi-Fi, USB 网络)总用TCP/ □ PF用试 体设重量总后先效 Root 授权

限于程序 开发设备 ID CB0M-IW0C-EN43-T

Address and a second and a second and a sec

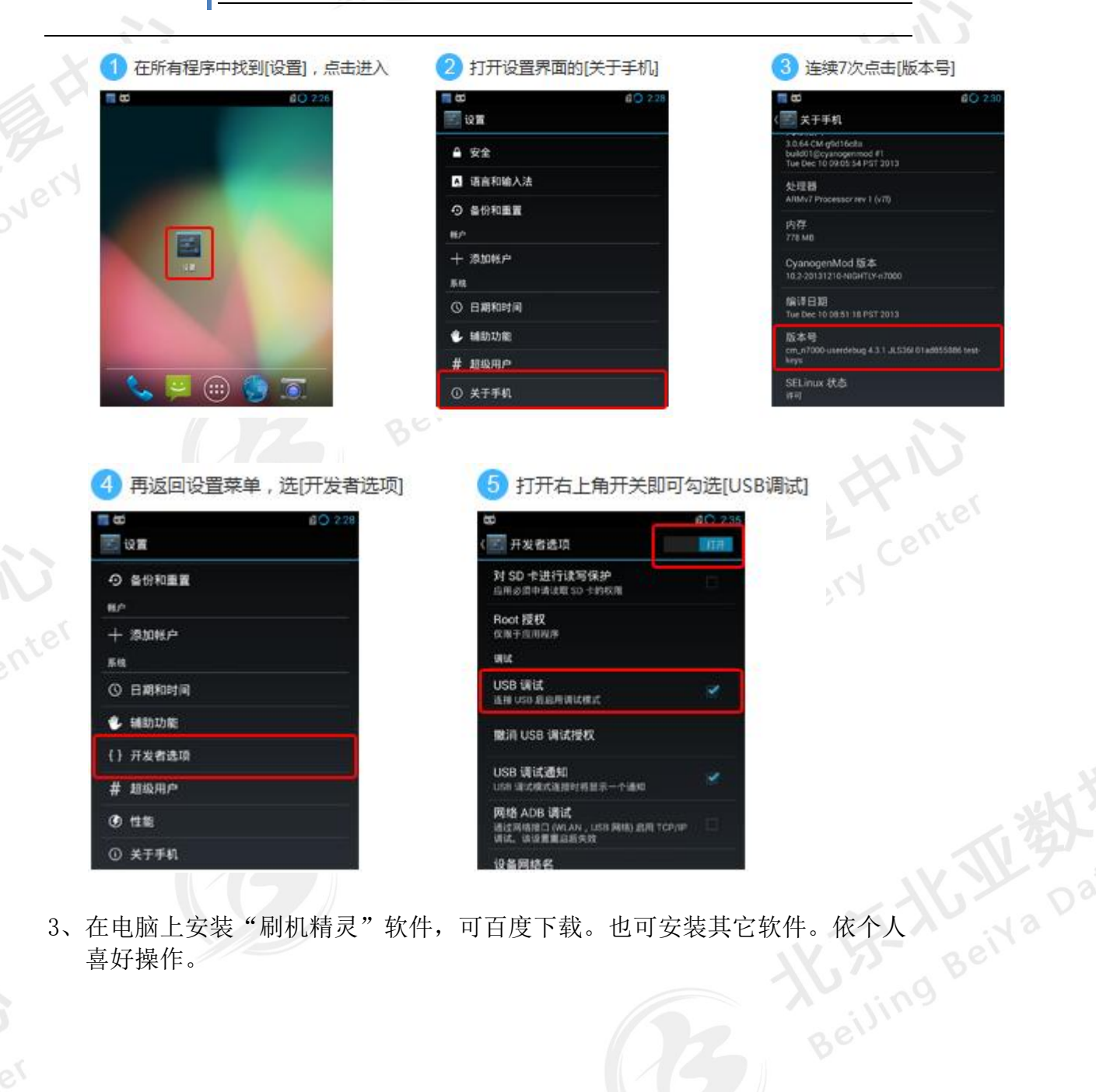

3、在电脑上安装"刷机精灵"软件,可百度下载。也可安装其它软件。依个人 喜好操作。

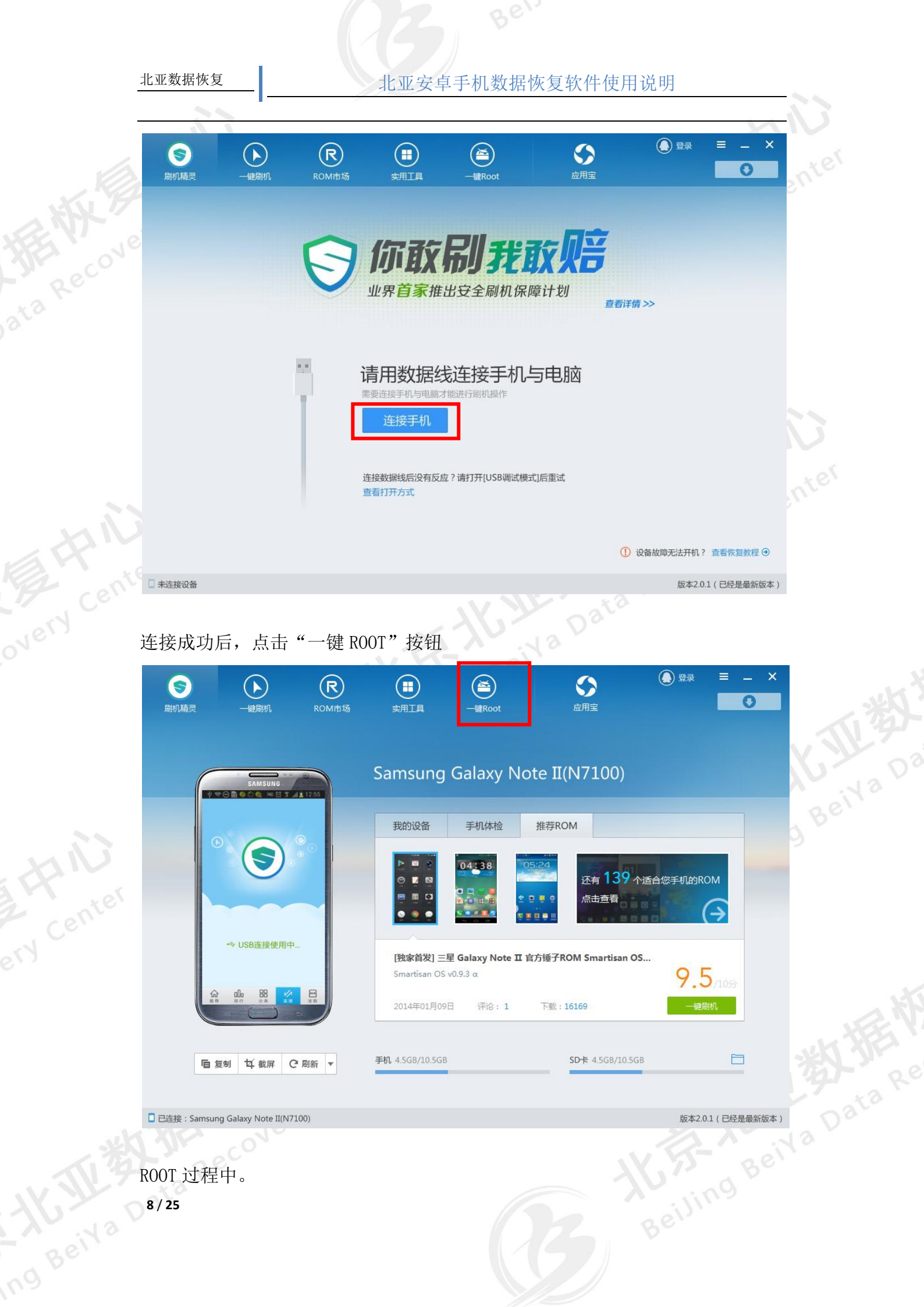

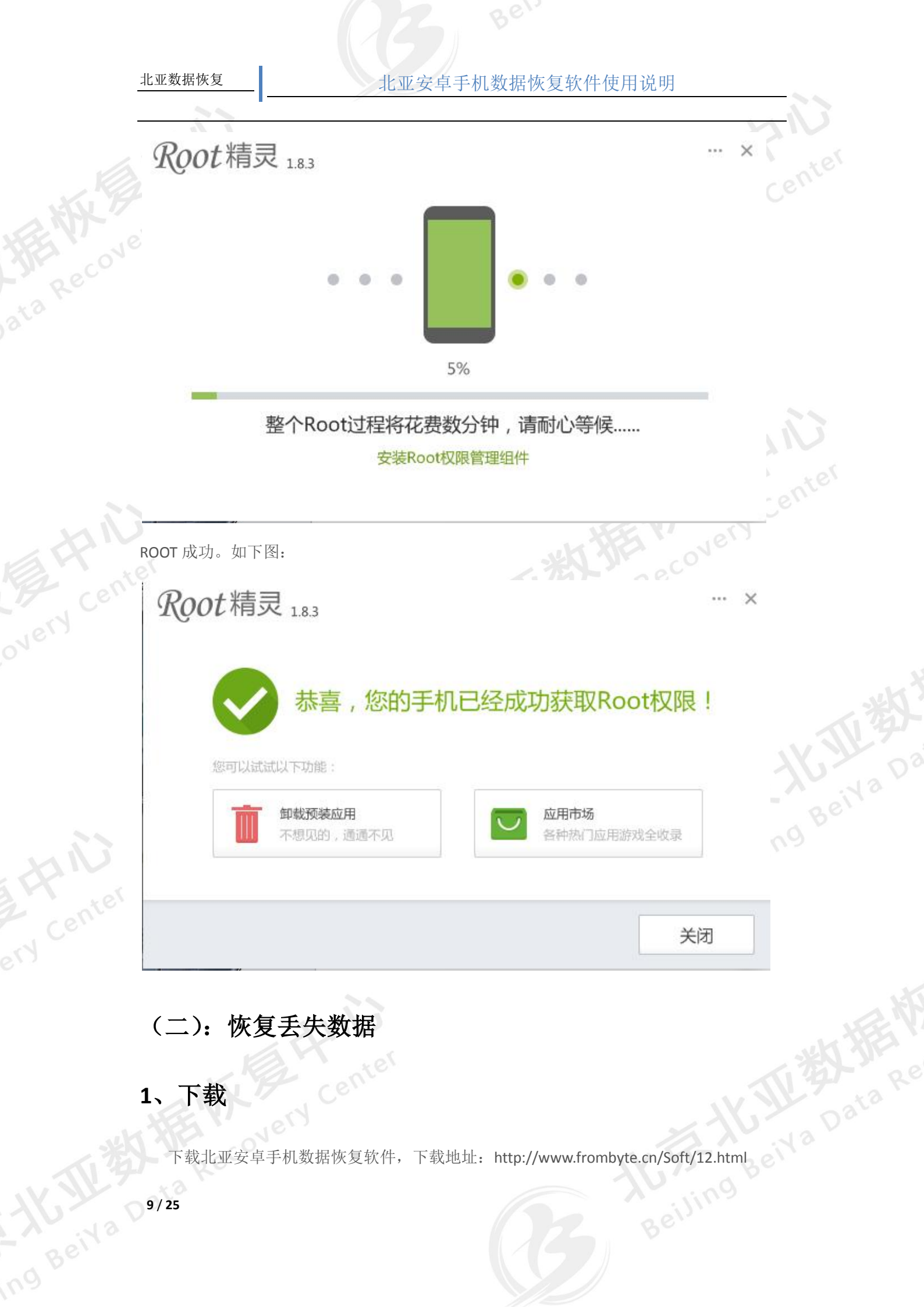

# 1、下载

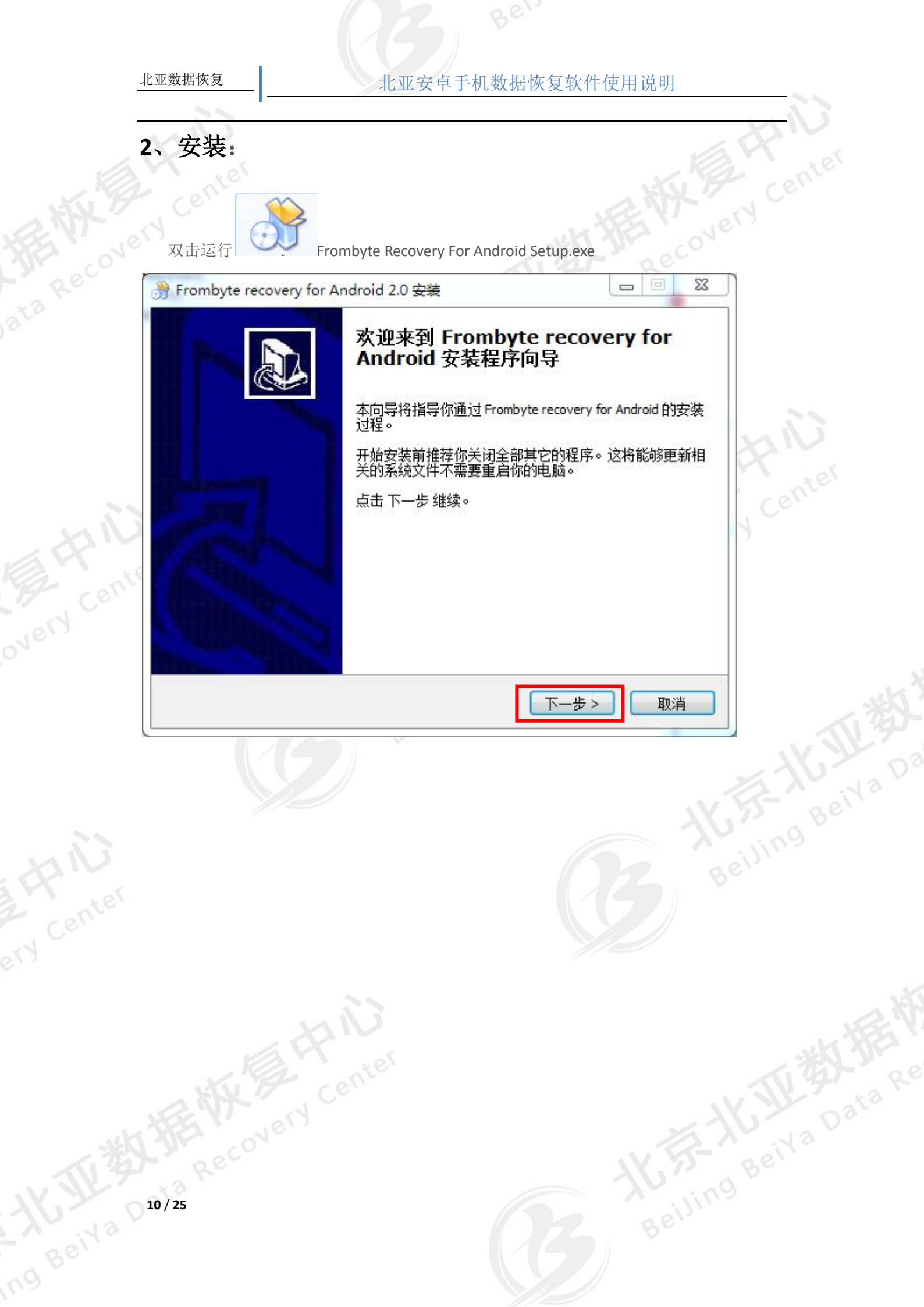

| _         |                                                                                                    | 11     |
|-----------|----------------------------------------------------------------------------------------------------|--------|
| ſ         | ⑦ Frombyte recovery for Android 2.0 安装<                                                                                                    | R      |
| 2 WK      | 选择安装位置           请选择安装 Frombyte recovery for Android 的文件夹。                                                                                                    | Center |
| Ra Recove | 安装程序将安装 Frombyte recovery for Android 到下面文件夹内。要安装到不同的文件夹内,点击 浏览 选择其它文件夹。点击 下一步 继续。<br>需要至少 17.00 Mb 的空闲磁盘空间。                                                                                                    |        |
|           | 目标文件来<br>C:\Program Files (x86)\Frombyte recovery for Android<br>选择软件安装路径                                                                                                    | HIU    |
| 2 HIU     | Copyright ?2013, 北京北亚时代科技有限公司<br><hr/> <hr/> <hr <="" td=""/> <td>J Ce.</td> | J Ce.  |
|           |                                                                                                    |        |
| 16, ,     | Frombyte recovery for Android 2.0 安装                                                                                                    |        |
|           | 送择快捷方式<br>请选择 Frombyte recovery for Android 快捷方式的开始菜<br>单文件夹。<br>如果你想要创建程序快捷方式,请选择开始菜单文件夹。你也可以输入名称以创建新                                                                                                    |        |
|           | 文件夹。                                                                                                    | ~ 162  |
|           | Frombyte recovery for Android 2.0                                                                                                    | R- ail |
|           | Accessories                                                                                                    |        |
| NN        | Administrative Tools                                                                                                    | illi   |
| X         | Frombyte recovery for Android 2.0                                                                                                    |        |
| cente.    | Frombyte Recovery For ESX 1.0<br>Frombyte Recovery For EleSystem 1.00                                                                                                    |        |
| 1 CC      | Frombyte recovery for Iphone 2.3                                                                                                    |        |
| ,<br>     | Frombyte recovery for Iphone 2.4                                                                                                    |        |
|           |                                                                                                    |        |
|           |                                                                                                    | X      |
|           |                                                                                                    | ×n.    |
|           | My 7 Ce'                                                                                                    | al 4   |
|           |                                                                                                    |        |
|           |                                                                                                    |        |
|           |                                                                                                    |        |
|           | 11 / 25                                                                                                    |        |
|           |                                                                                                    |        |
|           |                                                                                                    |        |

| -        |                                                                                                    | $\overline{O}$ |
|----------|----------------------------------------------------------------------------------------------------|----------------|
|          | Frombyte recovery for Android 2.0 安装     □ □      □     □     □     □     □     □     □     □     □     □     □     □     □     □     □     □     □     □     □     □     □     □     □     □     □     □     □     □     □     □     □     □     □     □     □     □     □     □     □     □     □     □     □     □     □     □     □     □     □     □     □     □     □     □     □     □     □     □     □     □     □     □     □     □     □     □     □     □     □     □     □     □     □     □     □     □     □     □     □     □     □     □     □     □     □     □     □     □     □     □     □     □     □     □     □     □     □     □     □     □     □     □     □     □     □     □     □     □     □     □     □     □     □     □     □     □     □     □     □     □     □     □     □     □     □     □     □     □     □     □     □     □     □     □     □     □     □     □     □     □     □     □     □     □     □     □     □     □     □     □     □     □     □     □     □     □     □     □     □     □     □     □     □     □     □     □     □     □     □     □     □     □     □     □     □     □     □     □     □     □     □     □     □     □     □     □     □     □     □     □     □     □     □     □     □     □     □     □     □     □     □     □     □     □     □     □     □     □     □     □     □     □     □     □     □     □     □     □     □     □     □     □     □     □     □     □     □     □     □     □     □     □     □     □     □     □     □     □     □     □     □     □     □     □     □     □     □     □     □     □     □     □     □     □     □     □     □     □     □     □     □     □     □     □     □     □     □     □     □     □     □     □     □     □     □     □     □     □     □     □     □     □     □     □     □     □     □     □     □     □     □     □     □     □     □     □     □     □     □     □     □     □     □     □     □     □     □     □     □     □     □     □     □     □     □     □     □     □     □     □     □     □     □     □     □     □     □     □     □     □     □ | H              |
| att      | 准备安装       安装程序现在准备安装 Frombyte recovery for Android 到<br>你的电脑上。                                                                                                    | N Cent         |
| Recove   | 点击 安装 继续安装,如果你想要复审或更改任何设置,请点击 上一步。                                                                                                    |                |
| ta       | 目标文件夹:<br>C:\Program Files (x86)\Frombyte recovery for Android                                                                                                    |                |
|          | 开始菜单文件夹:<br>Frombyte recovery for Android 2.0                                                                                                    |                |
|          | 附加快捷方式:<br>创建桌面图标<br>创建快速启动图标                                                                                                    | HIU            |
| ni       | Copyright ?2013, 北京北亚时代科技有限公司                                                                                                    | y cent         |
| 2 Pronte | < <tr>         &lt;上一歩         安装         取消</tr>                                                                                                    |                |
|          |                                                                                                    |                |
| iery Ce. | Prombyte recovery for Android 2.0 安装                                                                                                    | Γ              |
|          | 安装<br>法等候,正在安准 Frombyte recovery for Android a                                                                                                    |                |
|          |                                                                                                    | 小学             |
|          | 请等候,正在安装 Frombyte recovery for Android 。                                                                                                    | - Kille        |
|          |                                                                                                    | 55 Bell        |
| AN       |                                                                                                    | jun -          |
| Center   | 但大知我注意                                                                                                    |                |
| 0        |                                                                                                    |                |
|          | Copyright ?2013, 北京北亚时代科技有限公司                                                                                                    | L'HE           |
| ļ        |                                                                                                    |                |
|          |                                                                                                    |                |
|          | ta Rec XX                                                                                                    |                |
|          | 12/25 Beilli                                                                                                    |                |
|          |                                                                                                    |                |

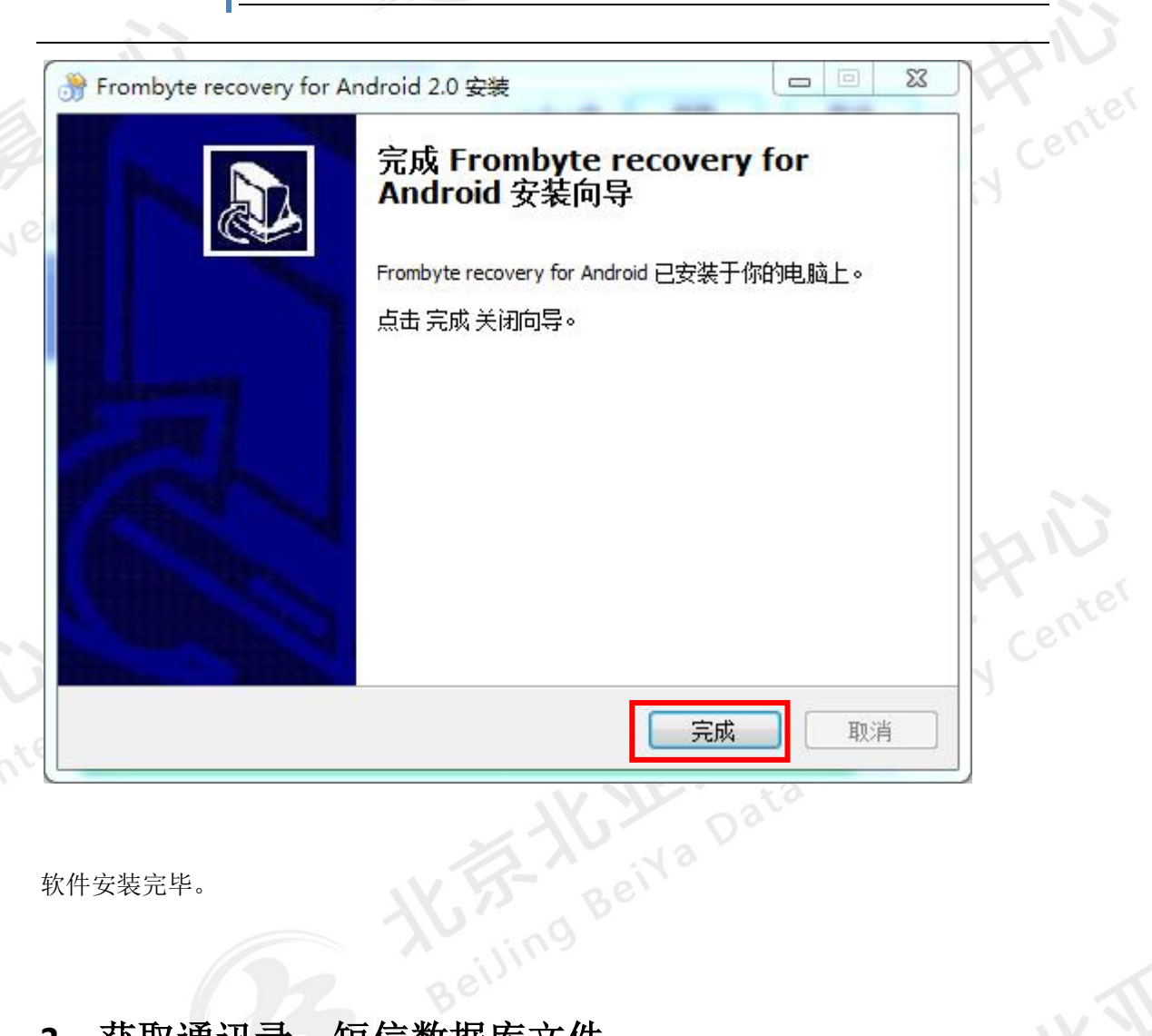

软件安装完毕。

## 3、获取通讯录、短信数据库文件

Beiling Beila Da 打开北亚安卓手机数据恢复软件,进入主界面。点击:导航菜单上的"导出手机数据" 按钮。如下图

#### 北亚安卓手机数据恢复软件使用说明

|                                                                              | 0    |
|------------------------------------------------------------------------------|------|
| 新建任务     J     I     IIII     IIIII     IIIIIIIIIIIIIIIIIIIIIIIIIIIIIIIIIIII | Jent |
| · • • · · · · · · · · · · · · · · · · ·                                      |      |
|                                                                              |      |
|                                                                              |      |
|                                                                              |      |
|                                                                              | 25   |
| www.frombyto.com                                                             |      |
| www.llonbyte.com                                                             | ente |
| · · · · · · · · · · · · · · · · · · ·                                        |      |
| 将手机设置为 USB 调试模式。操作方法如下:                                                      |      |
| 无分汇十一人 1 · · 1 0 1 <sup>°</sup> 0 0 7                                        |      |
| 余 统 成 本: Android 2.1 2.3.7                                                   |      |
| 1 点击手机,Menu键[菜单键],选[设置] 2 打开设置界面的[应用程序] 3 点击[开发]                             |      |

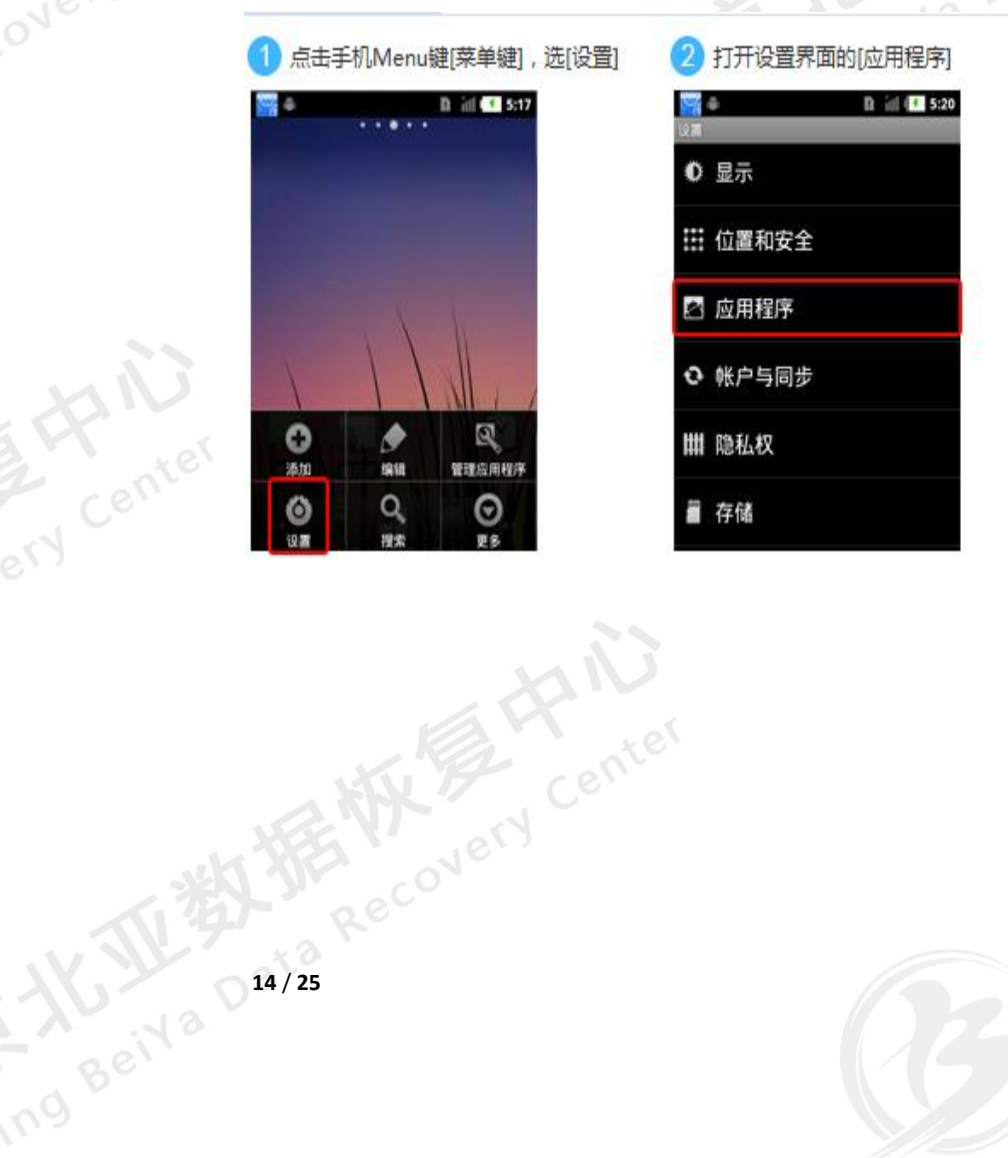

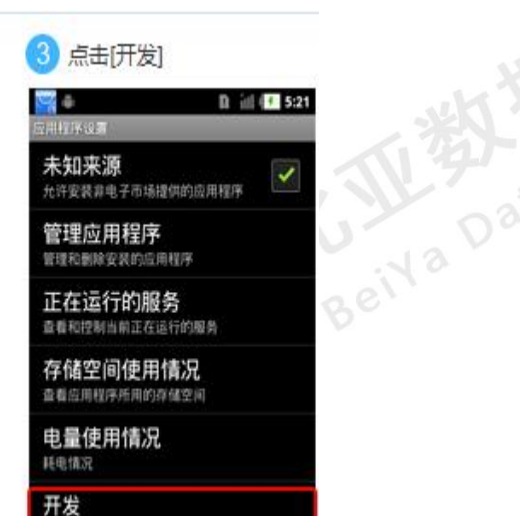

设置应用程序开发选项

# How Beiling Beiling 北亚安卓手机数据恢复软件使用说明

#### 4 勾选[USB调试]

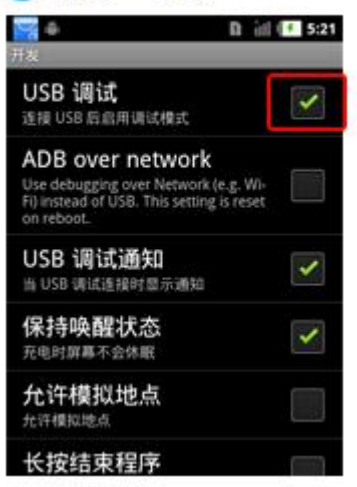

#### Android 4.0<sup>~</sup>4.1.2 打开 USB 调试模式方法如下:

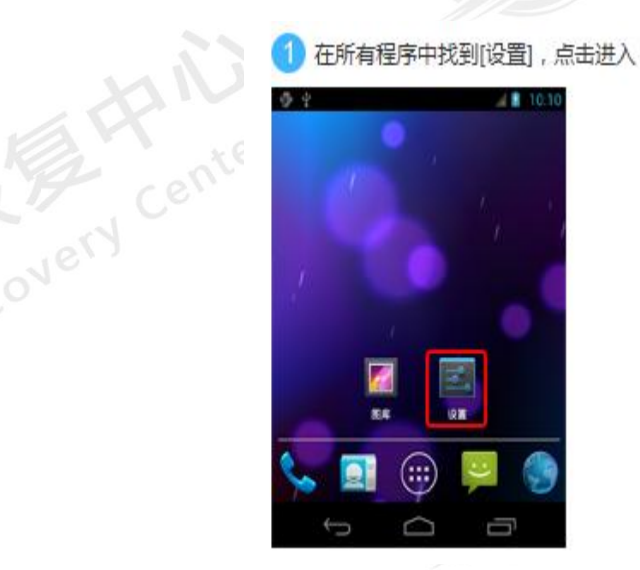

| 9 5      | 4 🛔 10.10 |
|----------|-----------|
| E 19 M   |           |
| ④ 备份和重置  |           |
| 5.0      |           |
| 🖵 底座     |           |
| ③ 日期和时间  |           |
| 🖐 辅助功能   |           |
| {}开发人员选项 |           |
| ④ 性能     |           |
| ① 关于手机   |           |
| 6 6      |           |

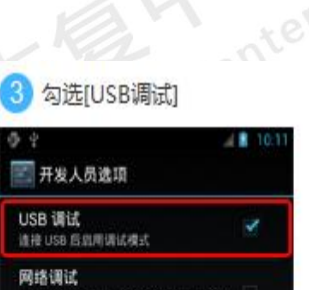

通过网络接口(Wi-Fi, USB 网络)启用TCP/ P语试、该设置最后后失效

Root 授权 展于程序

开发设备 ID CBOM-IWOC-EN43-T

设备网络名 oid-80390b6081475aef

保持唤醒状态 充电时穿着不会休暇

#### Android 4.2<sup>~</sup>4.4 打开 USB 调试模式方法如下:

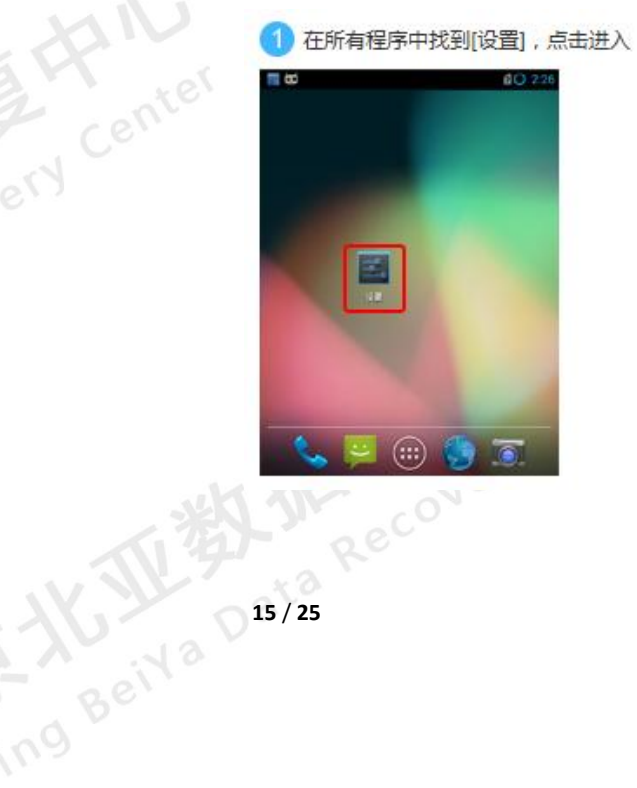

| 2 打开设置界面的[关于手标                    | Л]   |
|-----------------------------------|------|
| Ca to m<br>m Si To m<br>m Si To m | 2.28 |
| ▲ 安全                              |      |
| ▲ 语言和输入法                          |      |
| ⑤ 各份和重置<br>時の                     |      |
|                                   |      |
|                                   |      |
| 🔮 辅助功能                            |      |
| # 超级用户                            |      |
| <ol> <li>关于手机</li> </ol>          |      |

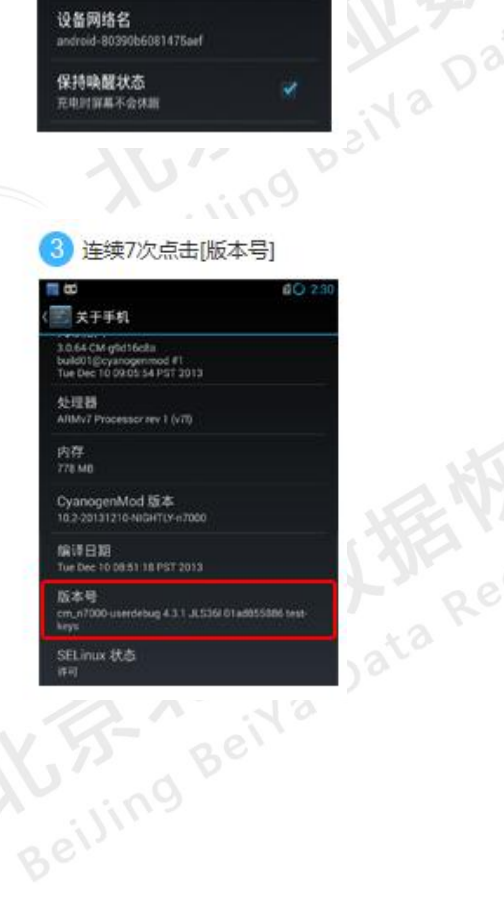

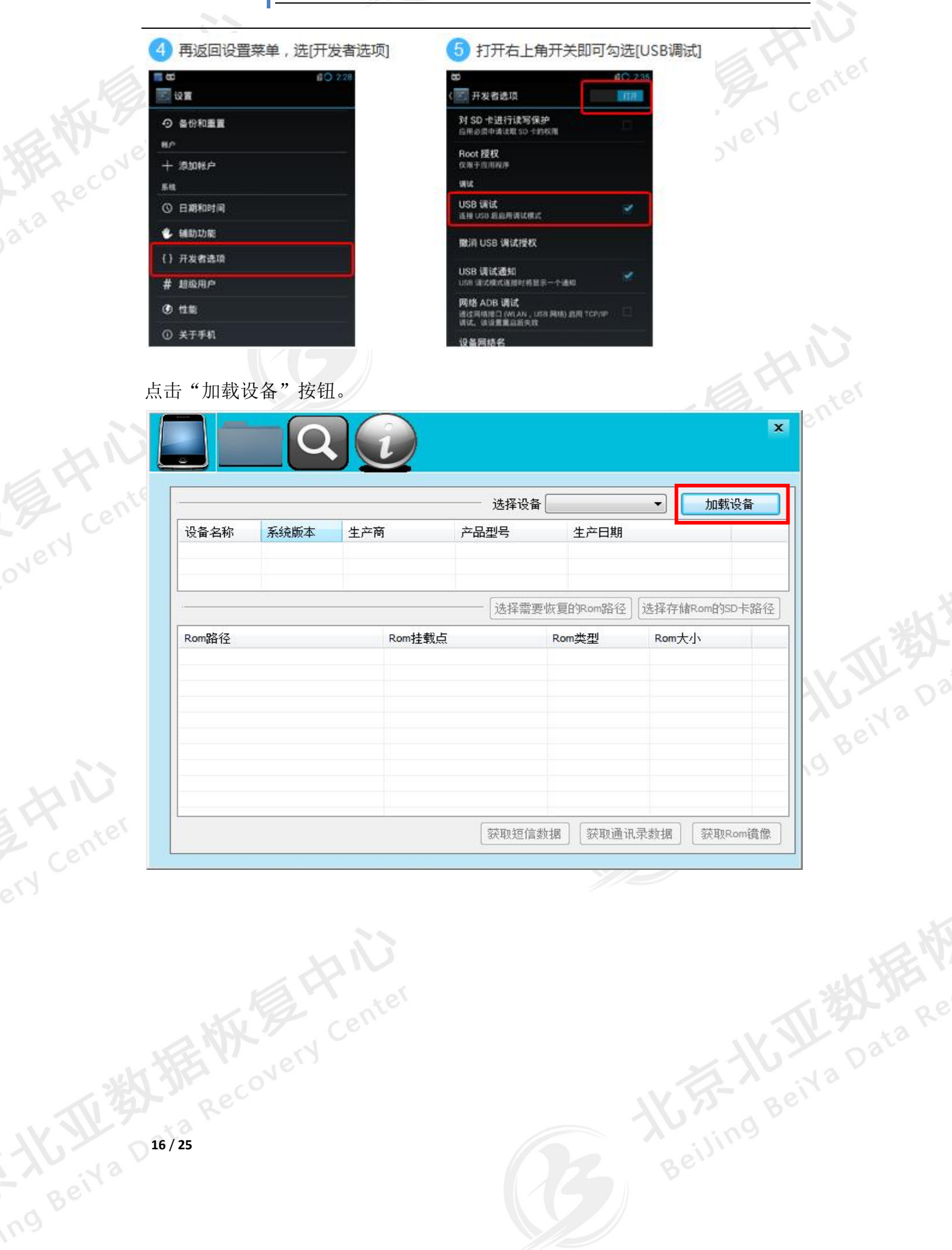

#### 点击获取"短信数据"按钮,获取短信数据库文件。如下图

|          |           |                                  |      |                    |        |            |          | x         |
|----------|-----------|----------------------------------|------|--------------------|--------|------------|----------|-----------|
|          |           |                                  |      |                    |        |            |          |           |
| Ne -     |           |                                  |      | -                  |        |            |          |           |
| 200 -    |           |                                  |      |                    | 选择设备   | 音 f64f71e3 | -        | 刷新        |
| ig<br>ان | 备名称       | 系统版本                             | 生产   | 商 产品               | 品型号    | 生产日期       |          |           |
| f6       | 4f71e3    | 2.3.6                            | sams | ung SH\            | -E120K | 2012-01-13 | 17:33:07 |           |
|          |           |                                  |      |                    |        |            |          |           |
|          |           |                                  |      |                    | r      |            |          | 1         |
|          |           |                                  |      |                    | 选择需要   | 要恢复的Rom路径  | 选择存储     | 能om的SD卡路径 |
| R        | m路径       |                                  |      | Rom挂载点             |        | Rom类型      | Rom大     | 小 _       |
|          | /system   |                                  |      | /dev/block/mmcblk  | 0p24   | ext4       | 883M     | _         |
|          | /efs      |                                  |      | /dev/block/mmcblk  | 0p21   | ext4       | 9M       | =         |
|          | /data     |                                  |      | /dev/block/mmcblk  | 0p25   | ext4       | 1G       |           |
|          | /cache    |                                  |      | /dev/block/mmcblk  | 0p26   | ext4       | 297M     |           |
|          | /system/e | tc/firmware/misc                 |      | /dev/block/mmcblk  | 0p13   | vfat       | 199M     |           |
|          | /system/e | tc <mark>/firmware/</mark> misc_ | mdm  | /dev/block/mmcblk  | 0p17   | vfat       | 199M     |           |
|          | /tombston | es                               |      | /dev/block/mmcblk  | 0p27   | ext4       | 68M      |           |
|          | /mnt/sdca | rd                               |      | /dev/block/vold/1  | 9:28   | vfat       | 10G      |           |
|          | /mnt/sdca | rd/external_sd                   |      | /dev/block/vold/1  | 9:33   | vfat       | 29G      |           |
| 211      | /mnt/secu | re/asec                          |      | /dev/block/vold/12 | 9:33   | vfat       | 29G      |           |
|          | 1         | /                                |      | / J / L   / J      |        |            | 264      |           |

点击获取"获取通讯录数据"按钮,获取通讯录数据库文件。如下图

x

ng Beila Da

iva Data Re

| <b>2</b> (i) |
|--------------|
| 2(i)         |
|              |

|                               |                |                        |                       |          | 选择设备      | f64f                | 71e3   | <u> </u> | 刷新      |    |
|-------------------------------|----------------|------------------------|-----------------------|----------|-----------|---------------------|--------|----------|---------|----|
| 设备名称                          | 系统版本           | 生产科                    | <b></b> 商             | 产品型号     |           |                     | 生产日期   |          |         |    |
| f64f71e3 2.3.6 samsu          |                | amsung SHV-            |                       | -E120K 2 |           | 2012-01-13 17:33:07 |        |          |         |    |
|                               |                |                        |                       |          | 选择需要      | 恢复                  | 的Rom路径 | 选择存储     | Rom的SD卡 | 路径 |
| Rom路径                         |                |                        | Rom挂载点                | 5        |           | Ron                 | □类型    | Rom大     | 小       |    |
| /system                       |                |                        | /dev/block/mmcblk0p24 |          |           | ext                 | 4      | 883M     |         |    |
| /dev/bloo                     |                | /dev/block             | dev/block/mmcblk0p21  |          | ext4      |                     | 9M     |          |         |    |
| 🔲 /data                       |                | /dev/block/mmcblk0p25  |                       | p25      | ext4      |                     | 1G     |          |         |    |
| /cache                        |                | /dev/block             | p26                   | ext4     |           | 297M                |        |          |         |    |
| /system/etc/firmware/misc     |                | /dev/block/mmcblk0p13  |                       | p13      | vfat      |                     | 199M   |          |         |    |
| /system/etc/firmware/misc_mdm |                | /dev/block/mmcblk0p17  |                       | p17      | vfat      |                     | 199M   |          |         |    |
| /tombstones                   |                | /dev/block/mmcblk0p27  |                       | )p27     | ext4      |                     | 68M    |          |         |    |
| /mnt/sdcard                   |                | /dev/block/vold/179:28 |                       | 9:28     | vfat      |                     | 10G    |          |         |    |
| 📃 /mnt/sdca                   | rd/external_sd |                        | /dev/block/vold/179:  |          | 9:33      | 3 vfat              |        | 29G      |         |    |
| 📃 /mnt/secu                   | re/asec        |                        | /dev/block/vold/179   |          | 9:33 vfat |                     | t 29G  |          |         |    |
|                               | /              |                        | /J                    | 1        |           |                     | ·      | 764      |         |    |
|                               |                |                        |                       |          | 获取短信数     | 如据                  | 获取通讯   | 录数据      | 获取Rom   | 镜像 |

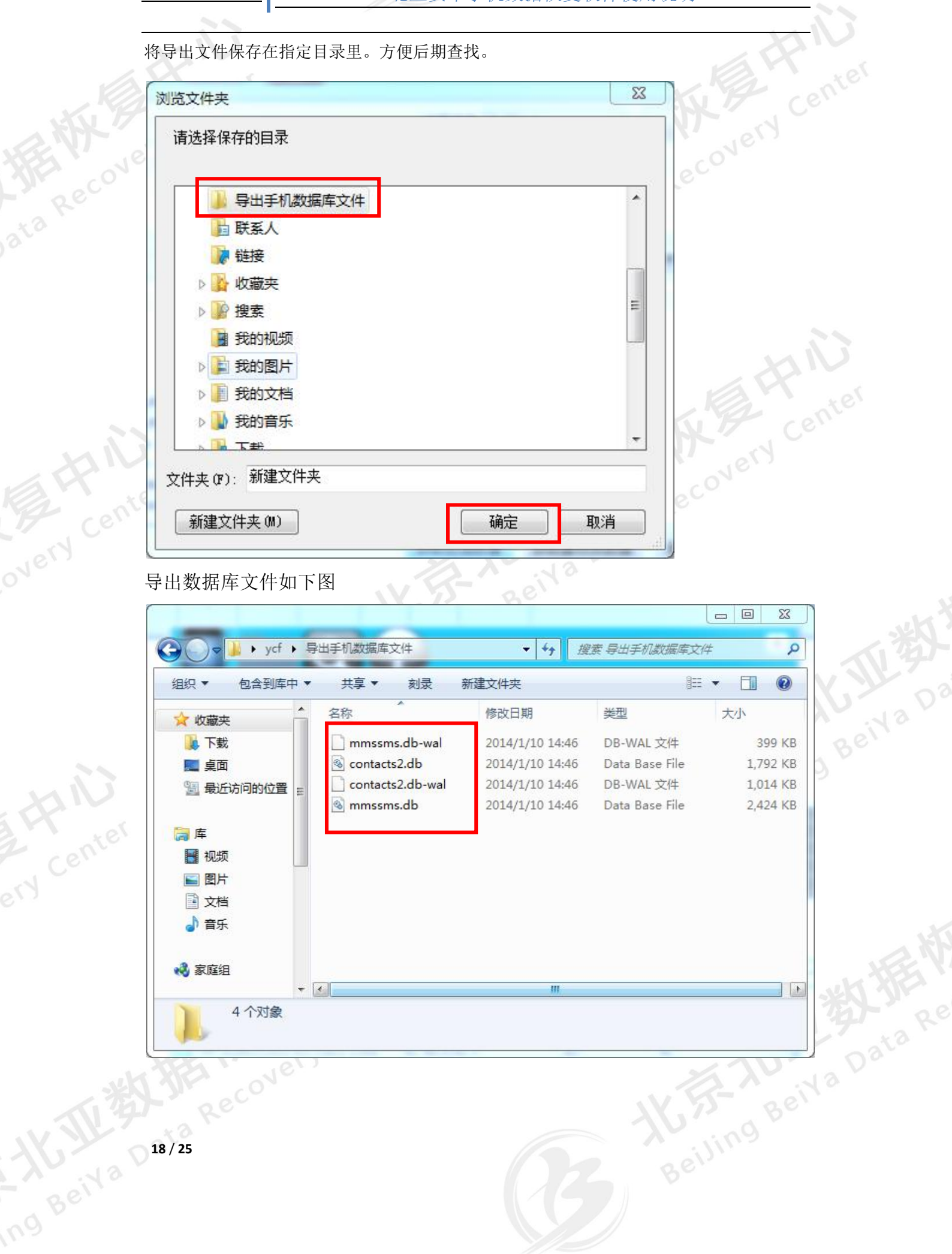

# 导出文件说明:

短信数据库文件:mmssms.db、mmssms.db-wal

通讯录数据库文件: contacts2.db 、contacts2.db-wal

## 4、恢复丢失的短信、通讯录。

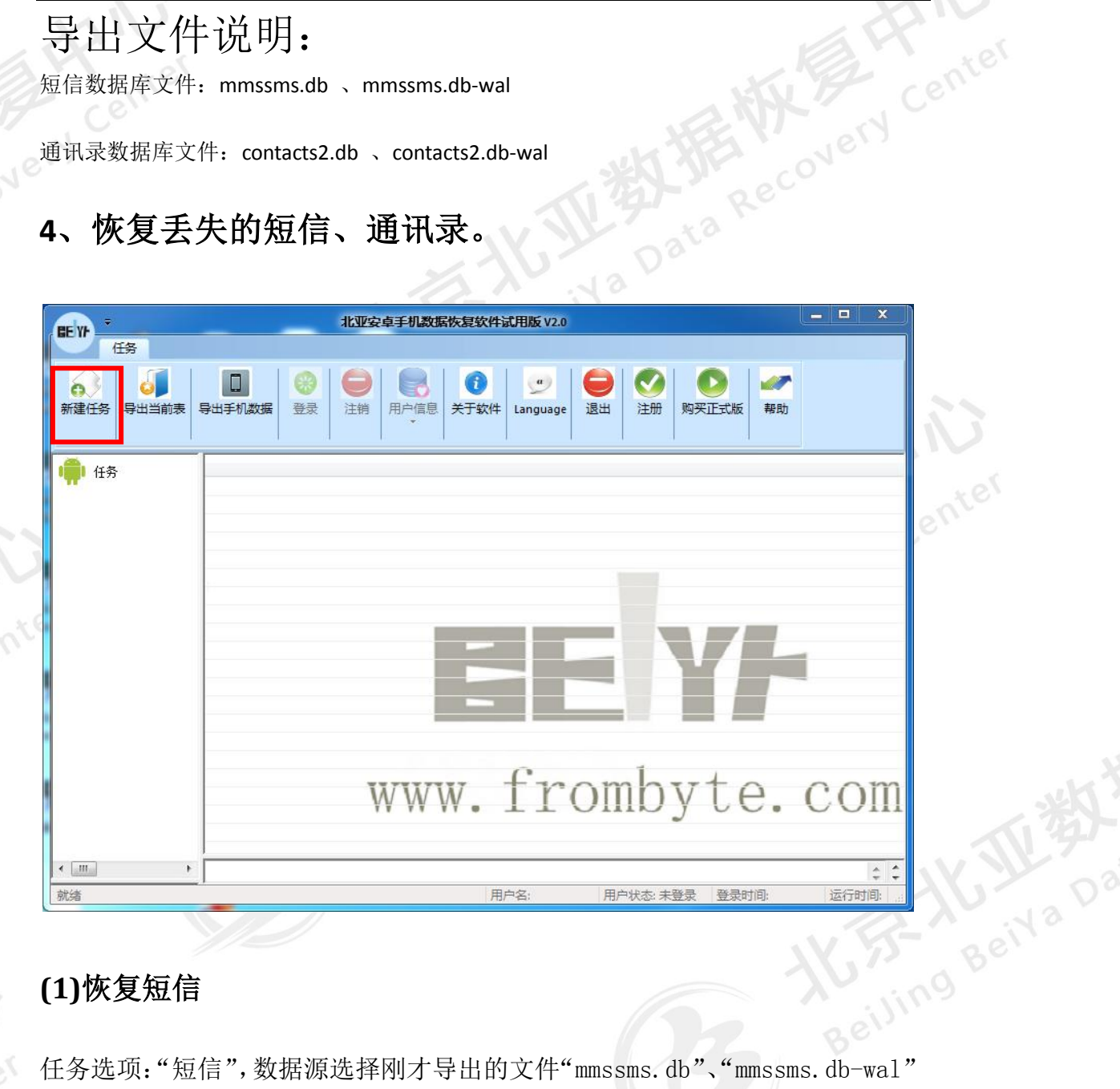

#### (1)恢复短信

任务选项:"短信",数据源选择刚才导出的文件"mmssms.db"、"mmssms.db-wal" 如下图。

| 新建任务                                                |                                                                                                    |
|-----------------------------------------------------|----------------------------------------------------------------------------------------------------|
|                                                     | the conter                                                                                                    |
| 任务选项: 短信息 🔻                                         | A WE NO                                                                                                    |
| 版本讲面                                                | SFA COVEL                                                                                                    |
|                                                     | Rec                                                                                                    |
| 版本选择 安早通用版本 ▼                                       | ta                                                                                                    |
| 其它版本请联系我们: www.frombyte.com                         |                                                                                                    |
| 数据源                                                 |                                                                                                    |
| ☑ 来自本地的数据库文件                                        |                                                                                                    |
| ∿导出手机数据库文件\mmssms.db 💕                              | Sec.                                                                                                    |
| 来自Raw/Wal文件                                         | P                                                                                                    |
|                                                     | the genter                                                                                                    |
|                                                     | A A A A A A A A A A A A A A A A A A A                                                                                                    |
| <b>任冬夕称</b> : 2014 01 10 14-51-00 左台白地石             | JFA COVE                                                                                                    |
|                                                     | Rec                                                                                                    |
| · · · · · · · · · · · · · · · · · · ·               | C.C.                                                                                                    |
|                                                     |                                                                                                    |
| *F3#/IA                                             |                                                                                                    |
|                                                     |                                                                                                    |
|                                                     | WW.                                                                                                    |
| 任务选坝:                                               | The state                                                                                                    |
| 版本选项                                                | 14.55 Bell                                                                                                    |
| 版本选择 2.x 👻                                          | Rening X                                                                                                    |
| 其它版本请联系我们: www.frombyte.com                         | Bell                                                                                                    |
| 料据酒                                                 | K 5 / 1                                                                                                    |
|                                                     |                                                                                                    |
|                                                     |                                                                                                    |
| ▼来自Raw/Wal文件<br>七毛和新挥库文件\mmssms.db-wal C=           |                                                                                                    |
|                                                     | and the second second sec |
|                                                     | × *                                                                                                    |
|                                                     |                                                                                                    |
| 任务名称: 2014-01-10 14:57:09 短信息恢复                     | IV VL ato                                                                                                    |
| 任务名称: 2014-01-10 14:57:09 短信息恢复 确定 取消               | K Ma Data                                                                                                    |
| 任务名称: 2014-01-10 14:57:09 短信息恢复<br>确定 取消            | K. J- Keiva Data                                                                                                    |
| 任务名称: 2014-01-10 14:57:09 短信息恢复<br>确定 取消<br>20 / 25 | KF Beiva Date                                                                                                    |
| 任务名称: 2014-01-10 14:57:09 短信息恢复<br>确定 取消<br>20 / 25 | Beiling Beila Data                                                                                                    |
| 任务名称: 2014-01-10 14:57:09 短信息恢复<br>确定 取消<br>20 / 25 | Beiling Beila Data                                                                                                    |

X

**占**击"确定"按钮,如下图。可浏览恢复内容。

| 正地空会手机UKKKK校校特达时版 v.o           「日日」」         (日日」)           「日日」」         (日日]」         (日日]」         (日日]」         (日日]」         (日日]]」         (日日]]         (日日]]         (110112)         (11012)         (11012)         (11012)         (11012)         (11012) <th< th=""><th></th><th></th><th></th><th></th><th><u> </u></th></th<>                                                                                                    |                                                                                                    |                                                                                                    |                                                                                                    |                                                                                                    | <u> </u> |
|----------------------------------------------------------------------------------------------------|----------------------------------------------------------------------------------------------------|----------------------------------------------------------------------------------------------------|----------------------------------------------------------------------------------------------------|----------------------------------------------------------------------------------------------------|----------|
| Image: State of the state of the state | EEVA -                                                                                                    | 北亚安卓手机数据恢复软件                                                                                                    | 牛试用版 V2.0                                                                                                    |                                                                                                    | e 23     |
| <complex-block></complex-block>                                                                                                    | 任务                                                                                                    |                                                                                                    |                                                                                                    |                                                                                                    |          |
| 任务       日期       樂型       文本内容         139****       2013-05-14       11/205-36       掛收       300000****         2014-01-10       15:09:08       短信湖風       150****       2014-01-07       08:21:59       掛收       今天*****         2014-01-10       15:09:17       短信陽板貫       150****       2013-00-07       25:12:0       掛收       中国******         150****       2013-01-07       08:46:27       英法       收雪       小雪******         150****       2013-01-07       08:46:27       英法       收雪       小雪*****         150****       2013-01-07       08:46:27       英法       收雪       小雪*****         150****       2013-01-07       08:46:27       黄水       小雪*****       150*****       2013-01-07       15:20       御水       中国*******         150011*****       2013-01-07       15:00:12****       2013-01-01       18:00:34       黄水       中国******       15:20:12*****       2012-01-12       18:03:45       ゲメ       横水       中国*******       15:20:12*****       2012-01-12       18:03:45       ゲメ       横水       中国**********       15:20:12*****       2012-01-12       18:03:45       ゲメ       横水       0       15:20:12*****       2012:01-21       18:03:02:02:01       15:                                                                                                    | 新建任务 ●出当前表 ●出手机数据 ●                                                                                                    | 注销         用户信息         ①           文                                                                                                    <                                                                                                    | 文件 Language 退出 注                                                                                                    | シ         シ           E切り         购买正式版                                                                                                    |          |
| 139****       2013-05-14       17:05:36       抽收       300000****         139:105****       2013-05-14       17:05:36       抽收       300000****         139:105****       2013-05-14       17:05:36       抽收       30000****         139:105****       2013-05-14       17:05:36       抽收       30000****         2014-01-10       15:09:17       2018       150****       2012-05-07       221       地位       か         150:11***       2013-06-10       14:48:59       150       150:11***       2013-06-10       14:48:59       522       430       ##       中       ##***********************************                                                                                                    |                                                                                                    | 联系人   日1                                                                                                    | ËA                                                                                                    | 举型 文本内容                                                                                                    |          |
| (2)恢复通讯录                                                                                                    | 14分<br>2014-01-10 15:09:08 短信息恢复<br>短信消息<br>2014-01-10 15:09:17 短信息恢复<br>回日の「日本」<br>2014-01-10 15:09:17 短信息恢复<br>更信<br>回日の「日本」<br>2014-01-10 15:09:17 短信息恢复<br>更信<br>近日の「日本」<br>2014-01-10 15:09:17 短信息恢复<br>更信<br>近日の「日本」<br>2014-01-10 15:09:17 短信息恢复<br>更信<br>第二章 短信<br>第二章 短行<br>第二章 短信<br>第二章 短信<br>第二章 短信<br>第二章 短<br>第二章 短<br>第二章 短<br>第二章 短<br>第二章 短<br>第二章 短<br>第二章 短<br>第二章 短<br>第二章 短<br>第二章 短<br>第二章 短<br>第二章 短<br>第二章 短<br>第二章 短<br>第二章 短<br>第二章 短<br>第二章 短<br>第二章 短<br>第二章 四章 四章 四章 四章 四章 四章 四章 四章 四章 四章 四章 四章 四章 | X 139**** 20<br>X 139105**** 20<br>X 150**** 20<br>X 150**** 20<br>X 150**** 20<br>X 150**** 20<br>X 150011**** 20<br>X 150011**** 20<br>X 152012**** 20<br>X 152012**** 20<br>X 152012**** 20<br>X 152012**** 20<br>X 152012**** 20<br>X 152012**** 20<br>X 152012**** 20<br>X 156**** 20<br>X 156**** 20<br>X 156**** 20<br>X 156**** 20<br>X 156**** 20<br>X 156**** 20<br>X 158**** 20 | No.         103-05-14       17:05:36         103-05-14       17:05:36         103-05-18       11:12:22         104-01-07       08:46:27         102-05-07       22:15:20         103-06-01       04:48:59         103-06-02       13:38:46         102-06-07       28:38:46         102-06-12       14:22:43         102-06-12       14:22:43         102-06-12       18:03:43         102-07-2       18:03:43         102-08-19       02:36:50         103-02-27       12:86:550         103-02-29       13:40:38         102-08-19       12:40:550         103-02-29       13:40:38         102-08-18       19:57:15         102-08-18       12:04:07         103-02-29       13:40:38         102-08-18       12:04:07         103-01-12       14:29:40 | 海收     300000****       接收     30000****       接收     今天****       发送     北京****       接收     今天****       发送     我到****       接收     中国****       接收     中国****       接收     中国****       接收     中国****       接收     中国****       接收     中国****       接收     小田雪****       接收     尔的****       接收     尔的****       接收     尔的****       接收     36951**** |          |
| (2)恢复通讯录                                                                                                    |                                                                                                    | < □ □ □ □ □ □ □ □ □ □ □ □ □ □ □ □ □ □ □                                                                                                    |                                                                                                    |                                                                                                    |          |
| ★★ 用户长态:未登录 登录时间: 运行时间:  (2)恢复通讯录                                                                                                    |                                                                                                    |                                                                                                    |                                                                                                    |                                                                                                    |          |
| (2)恢复通讯录                                                                                                    |                                                                                                    | <b>*</b> [                                                                                                    | III<br>田白夕, 田白山寺                                                                                                    | + 22 2 2 2 2 2 2 2 2 2 2 2 2 2 2 2 2 2                                                                                                     |          |
|                                                                                                    | (2)恢复通讯录                                                                                                    |                                                                                                    |                                                                                                    | A Reco                                                                                                    | 1997     |
|                                                                                                    |                                                                                                    | A & 6.75                                                                                                    |                                                                                                    |                                                                                                    |          |

#### (2)恢复通讯录

| 版本选项     |                                   |
|----------|-----------------------------------|
| 版本选择     | 安卓通用版本                            |
| 其它版本清朝   | 关系我们: www.frombyte.com            |
| 数据源      |                                   |
| ▼ 来自本 寻出 | 地的数据库文件<br>手机数据库文件\contacts2.db 彦 |
| 来自Ra     | w/Wal文件                           |
|          |                                   |
| 任务名称:    | 2014-01-10 14:56:10 通讯录恢复         |
|          |                                   |

| and     |
|---------|
|         |
|         |
|         |
|         |
|         |
|         |
|         |
|         |
|         |
|         |
|         |
|         |
|         |
|         |
|         |
|         |
|         |
|         |
|         |
|         |
|         |
|         |
|         |
|         |
| 23      |
|         |
|         |
| 10-     |
|         |
| Bei     |
| - 9     |
|         |
| -       |
| _       |
|         |
|         |
|         |
|         |
|         |
| - X     |
| K there |
| 、数      |
| , 数3    |
| あざ      |
|         |
|         |
|         |
|         |
|         |
|         |
|         |

### 5、导出恢复数据

选择工具栏中的"导出当前表"按钮,会弹出文件保存位置,选择好后,点击"保存"。如下图。

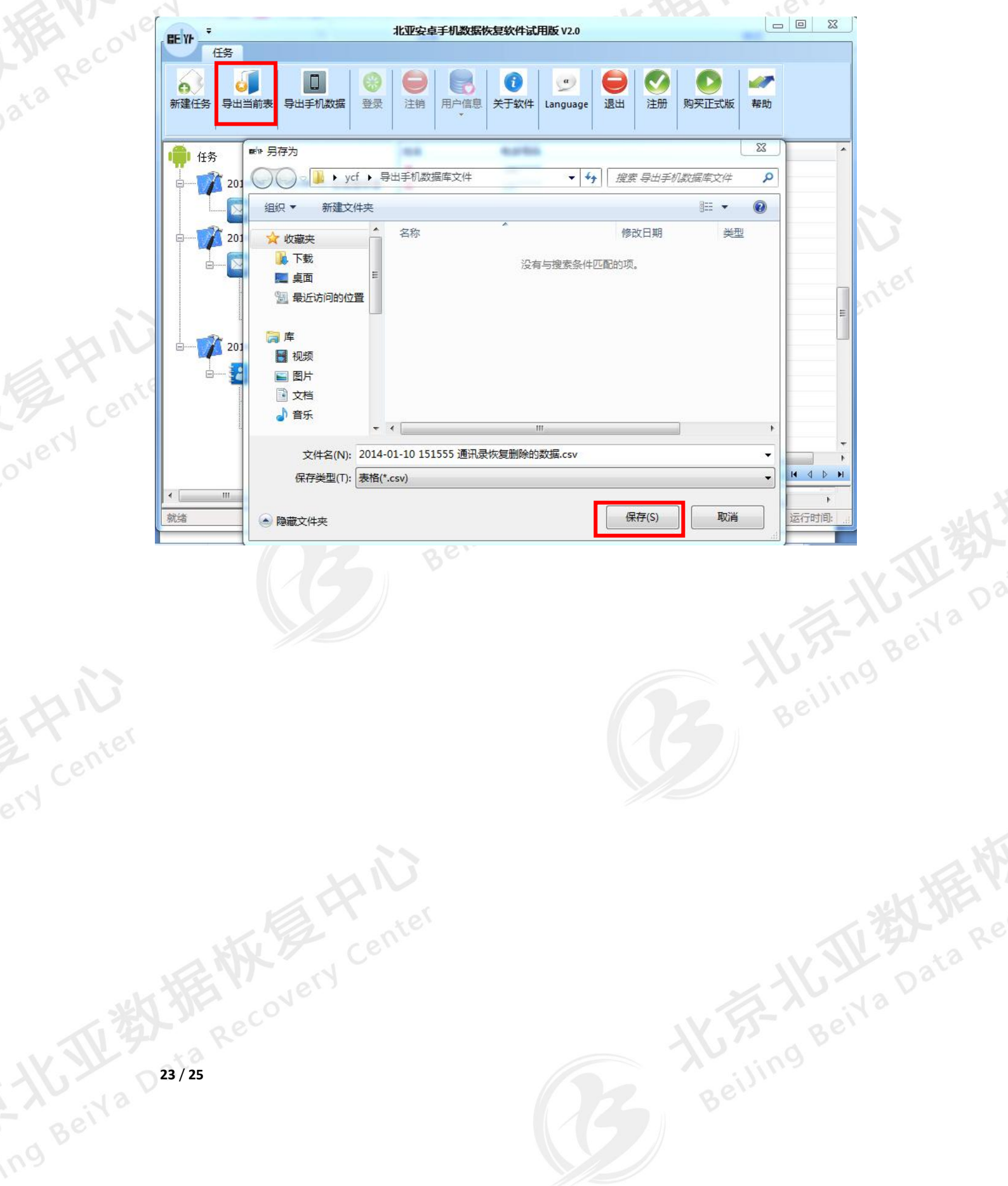

#### 北亚安卓手机数据恢复软件使用说明

|  | 五、获取正版软件                                                                                                    |                          |
|--|----------------------------------------------------------------------------------------------------|--------------------------|
|  | 北亚安卓手机数据恢复软件试用版 V2.0     任务                                                                                                    |                          |
|  | 新建任务     J     D     Image: Section of the section of the section | 注册                       |
|  | · 任务                                                                                                    |                          |
|  |                                                                                                    |                          |
|  | 宣网购买链接                                                                                                    |                          |
|  | 确定 取消                                                                                                    |                          |
|  |                                                                                                    |                          |
|  | www.                                                                                                    | frombyt                  |
|  |                                                                                                    | ▶<br>大态: 未登录 登录时间: 运行时间: |
|  | 如上图所示。获取正式版有两种途径:                                                                                                    | TH 35                    |
|  | 1、从北亚数据恢复中心软件官网直接在线购买                                                                                                    |                          |
|  | http://www.frombyte.cn/Shop/Index.asp                                                                                                    |                          |
|  | 根据提示付款后,系统会自动发送注册码到您填写的收货邮箱。                                                                                                    | Bell                     |

2、北亚数据恢复中心软件销售淘宝网址:

#### http://ycfdt.taobao.com

付款后,联系客服在线发注册码。 24/25

#### 北亚安卓手机数据恢复软件使用说明

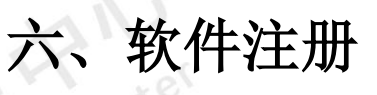

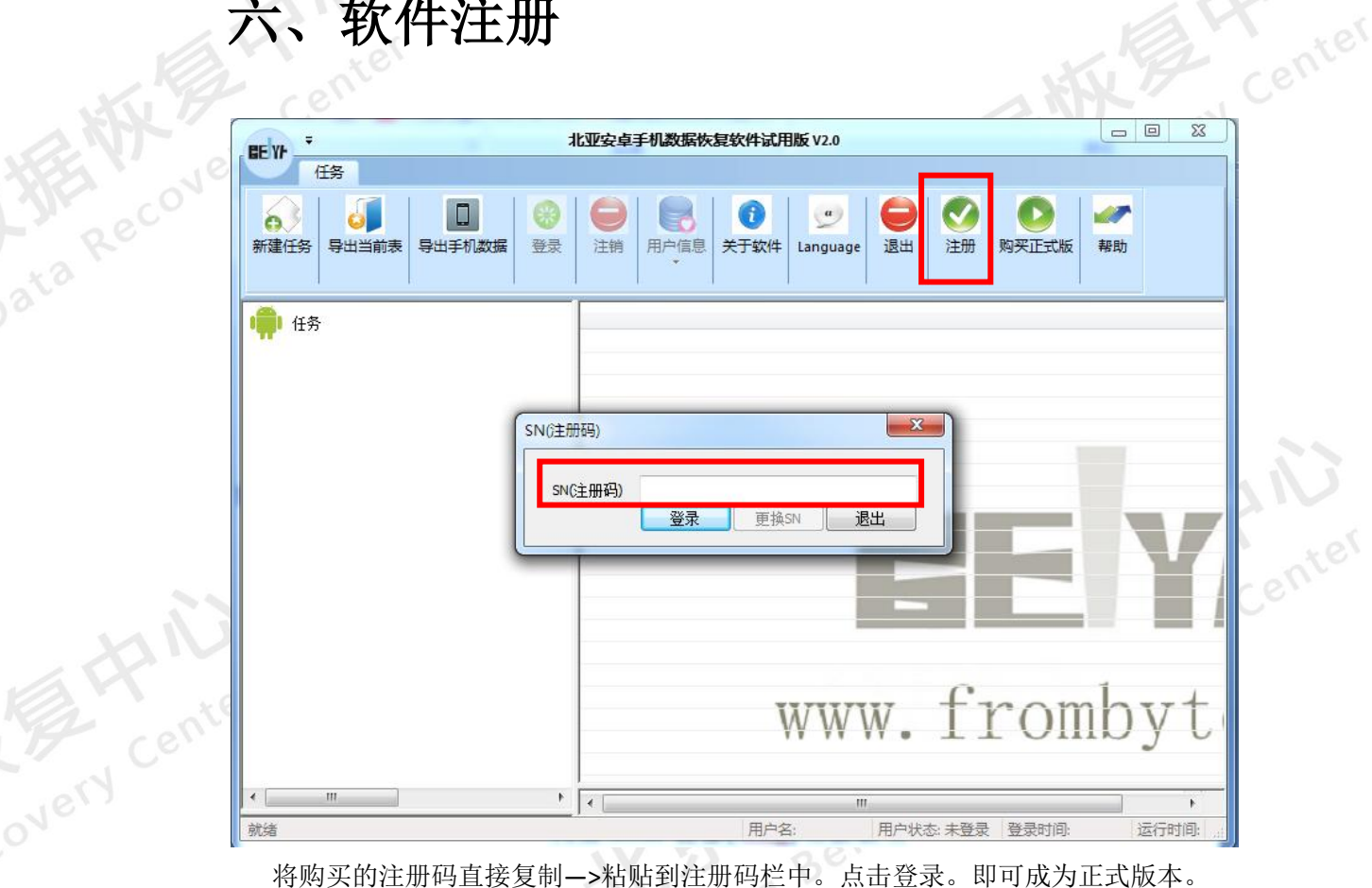

将购买的注册码直接复制->粘贴到注册码栏中。点击登录。即可成为正式版本。